## All | NCR Silver

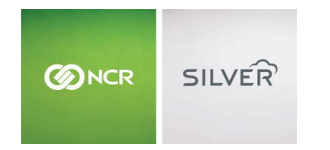

"To know I can check and see how the store is doing even without being there is very helpful." Reveille Joe Coffee, Coffee Shop Questions? Call us at 1-877-270-3475 or Log in to Silver Back Office to chat with a representative

## Visit NCRSilver.com

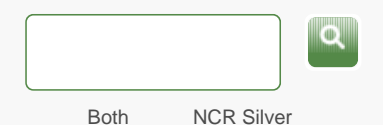

NCR Silver Pro

## Browse by categories Welcome NCR Silver NCR Silver Pro Restaurant Edition

## Returning an Item by Adding It to a Ticket

When you add an item to a sale, it is a sale item by default. To return an item, you simply reverse this process by adding the items as a sale item and then changing it to a return item.

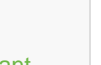

A

You cannot apply a line-item or a ticket discount to a return item. If a discount was applied to the item at the time of the sale, you must override the price of the return item to match the original sale price. Similarly, you cannot apply a ticket discount to a ticket that includes one or more return items.

To return an item by adding the item to the ticket:

- 1. Start a new sale and add the item to the ticket.
- 2. Do one of the following:
  - iPad users: skip to step 2.
  - iPhone/iPod Touch users: Tap

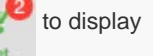

the Ticket screen

- Tap the item's line If you have any modifiers set up in the Back Office, the system will automatically display the Modify Item screen. Tap More Functions to view the item's detail screen.
- 4. Tap **Change to Return**. The item's price will now show as a red, negative value.
- 5. Continue to add more sale and return items, or tap **Checkout** (iPad) or tap **Pay** (iPhone/iPod Touch) to complete the return.

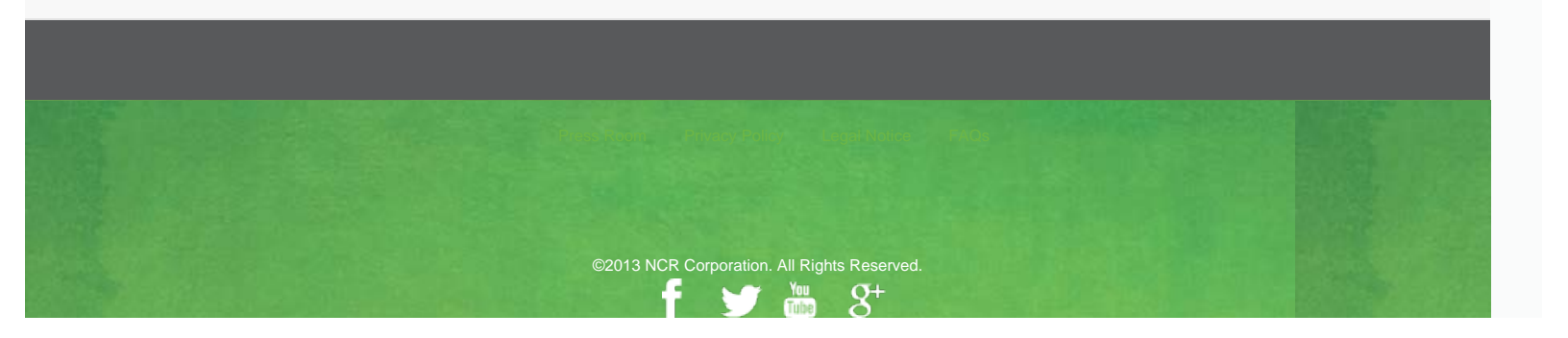